## **PH LUZERN** PÄDAGOGISCHE HOCHSCHULE

## Anleitung Semesterapparate für Studierende

## 1 Grundlegendes:

Semesterapparate (auch Seminarapparate genannt) sind physische und virtuelle Literatursammlungen für Module. Die physischen Exemplare, die in einem <u>dafür vorgesehenen Regal in der Studienbibliothek</u> im Präsenzbestand bleiben, sind mit einem orangen Punkt gekennzeichnet und nicht ausleihbar. Der Semesterapparat ist auch virtuell auf swisscovery RZS unter Seminarapparate als Sammlung abgebildet. Beim Präsenzbestand finden Sie zu jedem eingerichteten Semesterapparat einen QR-Code. Dieser führt Sie direkt zur virtuellen Abbildung auf swisscovery RZS. Scannen Sie den geöffneten QR-Code, um den gewählten Semesterapparat auf Ihrem mobilen Gerät anzuzeigen.

Sind E-Books oder elektronische Zeitschriftenartikel mit Volltextzugang in Semesterapparaten enthalten, sind diese über <u>swisscovery RZS</u> online zugänglich, sofern Sie sich im Lizenzraum der Hochschule befinden (Zugang via Campusnetz (WLAN) oder via VPN von zuhause). Die Literatur wird von Dozierenden ausgewählt und von den Mitarbeitenden der Studienbibliothek bereitgestellt.

Die Semesterapparate der PH Luzern sind benannt nach Teilmodul-Nr. und Teilmodulbezeichnung gemäss <u>Vorlesungsverzeichnis</u>. Es sind keine Dozierenden-Namen oder weitere Informationen bei den Semesterapparaten hinterleget, weshalb nicht mit Dozierenden-Namen nach Semesterapparaten gesucht werden kann.

## 2 Suchanleitung:

1. Öffnen Sie im Browser die <u>Seite zu swisscovery RZS Uni/PH-View</u>. Sie finden dort das folgende Suchfenster (Abbildung 1):

| swisscovery | VZS to<br>eue Suche | <b>?</b><br>Hilfe & Beratung | RZS Bibliotheken | <b>\$</b><br>Gebühren | <b>S</b> ammlungen | Zeitschriftensuche    |        | •          | NG<br>NG | *    | Anmelden / Registrieren DE FR IT | T EN |
|-------------|---------------------|------------------------------|------------------|-----------------------|--------------------|-----------------------|--------|------------|----------|------|----------------------------------|------|
|             | Bücher, Art         | ikel und mehr                |                  |                       | sw                 | isscovery RZS - Uni/P | н 🔻    | Ŷ          | Q        |      | Erweiterte Suche                 |      |
|             | Q Alle              | Bücher 🗐 A                   | rtikel 🔲 Buch    | -Kapitel              | Zeitschriften      | 😚 Hochschulsch        | riften | <b>≙</b> ∣ | Medien   | sets |                                  |      |

Abbildung 1: Startseite swisscovery RZS Uni/PH-View

- 2. Klicken Sie auf der rechten Seite neben dem Suchfenster auf **«Erweiterte Suche»** und wählen Sie dann bei den Suchkriterien (Abbildung 2) **«Seminarapparate»** aus.
- Benutzen Sie den Suchfilter (Abbildung 2). Die Suche kann nach «Beliebiges Feld», nach «Seminar-ID» (= Teilmodul-Nr.) oder nach Seminarbezeichnung (= Teilmodulbezeichnung) erfolgen. Für eine Suche nach einem Semesterapparat im Teilmodul Klassenführung der Sek 1 wären alternativ folgende Varianten von Suchangaben (vollständig oder nur Teile daraus) möglich:
  - Suche nach Teilmodul-Nr.:Suche nach Teilmodul-Bezeichnung:

«PLU.BW01.08-S1» «Klassenführung (Seminar)»

• Suche nach beliebigem Feld:

«Klassenführung (Seminar)» «S1», «BW01», «Klassenführung» etc.

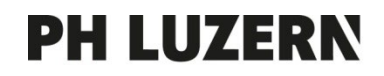

- 4. Der Inhalt des gewünschten Semesterapparates wird nun angezeigt, sofern dieser eingerichtet wurde. Auf der linken Seite werden in einer Spalte alle für die Suche gefundenen Semesterapparate aufgelistet (Abbildung 3) und können einzeln eingegrenzt werden bspw. unter «Seminarcode» für die gewünschte Teilmodul-Nr. bzw. für den gewünschten Semesterapparat.
- Zusätzlich können Sie bei erfolgreich gefundenem Semesterapparat einen QR-Code anzeigen lassen (Abbildung 4) indem Sie in der obersten Menüzeile der swisscovery-Website auf der rechten Seite auf das QR-Code-Symbol klicken. Scannen Sie danach den geöffneten QR-Code, um den gewählten Semesterapparat auf Ihrem mobilen Gerät anzuzeigen.

| SUCHKRITERIEN                                                                                     | ^                                  |  |  |  |  |
|---------------------------------------------------------------------------------------------------|------------------------------------|--|--|--|--|
| Suche in: O swisscovery RZS - Uni/PH O swisscovery O swisscovery plus O Se                        | eminarapparate                     |  |  |  |  |
| Suchfilter                                                                                        | Ressourcentyp Alle Ressourcentypen |  |  |  |  |
| Seminar-ID • enthalt • PLU,BW01,08-51                                                             | Sprache<br>Alle Sprachen           |  |  |  |  |
| UND 🔻 Beliebiges Feld 🔻 enthält 🔻 Suchbegriff eingeben                                            |                                    |  |  |  |  |
|                                                                                                   | Startdatum:                        |  |  |  |  |
|                                                                                                   | Tag • Monat • Jahr von             |  |  |  |  |
| + Neue Zeile hinzufügen 👌 Löschen                                                                 | Enddatum:                          |  |  |  |  |
|                                                                                                   | Tag ▼ Monat ▼ Jahr bis             |  |  |  |  |
|                                                                                                   |                                    |  |  |  |  |
| ↔ Seminar-ID enthält <b>PLU.BW01.08-S1</b> UND Beliebiges Feld enthält <u>Suchbegriffeingeben</u> | ₽ Suche                            |  |  |  |  |

Abbildung 2: Suchfilter Seminarapparate swisscovery RZS Uni/PH-View

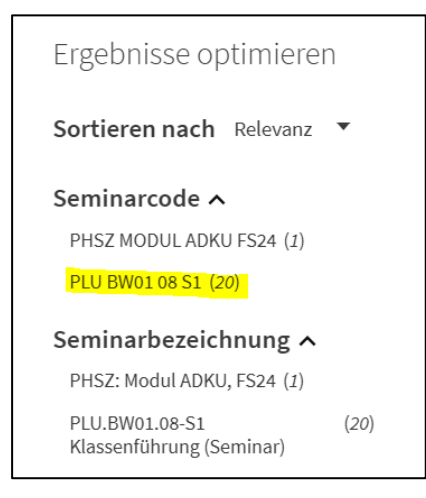

Abbildung 3: Optimierungsfilter swisscovery RZS Uni/PH-View

Abbildung 4: QR-Code Semesterapparat swisscovery RZS Uni/PH-View